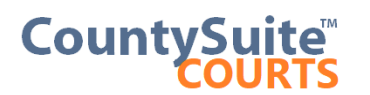

#### **Searching for Cases**

Begin by entering the Search Criteria in the Search Text field.

| Ĭ | CountySuite <sup>®</sup> Ti               | ELEOSOFT COUNTY PROTHONOTARY'S OFFICE Klarissa Esio   Home   He   | • |
|---|-------------------------------------------|-------------------------------------------------------------------|---|
|   | Receiving Contacts Accounts Check         | OutLog Passport E-Filing  Report                                  | 3 |
|   | Search for a Case Hide Advanced Options   |                                                                   |   |
|   | Search by Participant Name                | DOE                                                               |   |
| Y | Advanced Filtering Options Reset          |                                                                   | 9 |
|   | Only Cases Opened within this Date Range: | Start: Select Date 👻 End: Select Date 💌 🗆 Display Contact Address |   |
|   | Only Cases of this Category:              | All Case Categories Only Cases with Judgments                     |   |
|   | Only Participants of this Category:       | All Participant Categories 🔽 🗌 Include Attorneys in Name Search   |   |
|   | Sort Results By:                          | Default Sort Order                                                |   |

Select the Filter type based on the Search Criteria entered. By default, this will be set to "Search by Name or Case Number" because most searches will be done by using one of these two options. The other options are listed below:

| Search for a Case Hide Advanced Options                      |                                       |              |
|--------------------------------------------------------------|---------------------------------------|--------------|
| Search by Name or Case Number                                | DOE                                   | $\mathbf{P}$ |
| Search by Case Number<br>Search by Participant Name          |                                       |              |
| Search by Participant Address<br>Search by Reference Numbers | Start: Select Date 💌 End: Select Date | ~            |

The User can enter part (or all) of the Case Participants Name, Case Number, Address, or Reference Number (depending on the filter option selected), and then press **ENTER** (or click on the search icon) to see if there are any cases associated with the Search Criteria.

**NOTE:** To Search by a Name, start by entering part of the first name and part of the last name (i.e., "Jo Do" will find a match for "John Doe" or "Joseph Dougherty"). The name can also be entered with the last name first (i.e., "Do, Jo" which will find the same matches).

• If there are no cases related to this Search Criteria, a popup status bar at the top of the page will indicate this.

#### No case found.

• If there is a case or cases in the system related to this Search Criteria, a set of search results will be displayed

| CountySu<br>Civil Co<br>Receiving Conta                             | uite <sup>™</sup> TE<br>URT<br>cts Accounts Check | ELEOSOFT CO                                     | UNTY PRO                          |                                   | ry's                             | OFFICE Klari              | ssa Esio   Home<br>Re  | Help  |
|---------------------------------------------------------------------|---------------------------------------------------|-------------------------------------------------|-----------------------------------|-----------------------------------|----------------------------------|---------------------------|------------------------|-------|
| Search for a Case                                                   | Hide Advanced Options                             |                                                 |                                   |                                   |                                  |                           |                        |       |
| Search by Name or                                                   | Case Number                                       | DOE                                             |                                   |                                   | $\mathbf{P}$                     |                           |                        |       |
| Search by Case Nur<br>Search by Participar                          | nber<br>nt Name                                   |                                                 |                                   |                                   |                                  |                           |                        |       |
| Search by Reference                                                 | e Numbers                                         | Start: Select Date                              | <ul> <li>End:</li> </ul>          | Select Date                       | ~                                | Display Contact Address   |                        |       |
| Only Cases of this Category:<br>Only Participants of this Category: |                                                   | All Case Categories                             |                                   |                                   | ~                                | Only Cases with Judgments | \$                     |       |
|                                                                     |                                                   | All Participant Categories                      |                                   | ~                                 | Include Attorneys in Name Search |                           |                        |       |
| Sort Results By:                                                    |                                                   | Default Sort Order                              |                                   |                                   | ~                                |                           |                        |       |
|                                                                     |                                                   |                                                 |                                   |                                   |                                  |                           | Returned 3             | Cases |
| Case Number                                                         | Case Partici                                      | pants                                           | Ca                                | se Category                       |                                  | Contact Name              | Opened Sta             | tus   |
| 2021-SU-000041                                                      | PLA: DOE, JANE<br>DEF: SMITH, JANINE              |                                                 | Civil: Appeals                    |                                   |                                  | DOE, JANE (Plaintiff)     | 10/26/2021<br>23 Days  | OPEN  |
| 2021-SU-000039                                                      | PLA: DOE, JANE<br>DEF: SMITH, JANINE              | Civil: Contract<br>Debt Collection: Credit Carr |                                   | n: Credit Card                    |                                  | DOE, JANE (Plaintiff)     | 09/30/2021<br>49 Davs  | OPEN  |
| 2021-FC-000012-03                                                   | PLA: DOE, JANE<br>DEF: DELL, ROBERT               |                                                 | Civil: Miscellar<br>Relations Res | neous - Non-Dom<br>training Order | nestic                           | DOE, JANE (Plaintiff)     | 08/04/2021<br>106 Days | OPEN  |
|                                                                     |                                                   |                                                 |                                   | -                                 |                                  |                           |                        |       |

# Using a Wild Card (%) to search

The user can also use a **Wild Card (%)** to gain more precise search results. The full supported format to search using wild cards (%) is:

# LastName(%) Suffix(%), FirstName(%) MiddleName(%)

The user does not have to include a **wild card (%)** after each portion of the name. Also, the user does not have to include the **Suffix** or the **MiddleName** in the search. However, in this format the user must use at least one **wild card (%)** after any portion of the entered search criteria. The results will be grouped by Contact Name, Filing Category, and Filing Date.

Here are some examples on how to use the wild card (%):

Searching for "**smith**, **p**%" will return all names with the last name "Smith", any Suffixes, all First Names that begin with the letter "P", and any Middle Name (*Most common way to start*):

SMITH, PAUL SMITH, PAULA ELAINE

SMITH JR, PAUL E. SMITH SR, PENNY D

Searching for "%**smith, p%**" will return the following:

MESSERSMITH, PETER SMITH, PAULA ELAINE

SMITH, PAUL SMITH SR, PENNY D

SMITH JR, PAUL E.

Searching for "**smith, p% e%**" will include the middle name in the search:

SMITH, PAULA ELAINE

SMITH JR, PAUL E.

Searching for "smith s%, p%" will search suffixes starting with "S" and return the following:

SMITH SR, PENNY D

Searching for "**smith j%, p% e%**" will return the following:

SMITH JR, PAUL E.

The user can also build up the search to include more of the name before each wild card (%). For example, searching for "**smith jr, paul e%**" will also return: SMITH JR, PAUL E.

**NOTE:** <u>Not</u> including wild card (%) symbol in the search will tell the system to search by First Name / Last Name and Last Name / First Name. <u>Use the wild card (%) if you want to build your</u> <u>results off of last name matches.</u>

# **Using the Advanced Filtering Options**

In conjunction with the entered search criteria, the user has the ability to search for cases using a variety of Advanced Filter Options. This enables the user to narrow their search to an even more defined set of search results. All options below can be used in conjunction with each other, but will also return results of their own:

- **Only Cases Opened within this Date Range:** This option allows the User to specify a date range to narrow the search results based on when a case is opened (filed)
- **Only Cases of this Category:** This option allows the User to specify a Filing Category type to narrow the search results based on what filing type started the case
- **Only Participants of this Category:** This option allows the User to specify a Participant type to return in the search results
- **Sort Results By:** This option allows the User to specify how the results should be sorted by, either in Ascending or Descending order by Category
- **Display Contact Address (Check Box)**: This option displays the address of the contact that matches the name search results
- Only Cases with Judgments (Check Box): This option allows the User to search for all Judgment Indexed cases. Results will only be returned if a Judgment is present on the Case
- Include Attorneys in Name Search (Check Box): This option allows the user to include the Attorneys associated with the case in the search results

### **Searching for Judgments**

Enter the name of a Case Participant or part of the Case Number in the Search Text field

| arch by Participant Name 🔽                | DOE                                   | <i>P</i>                                      |
|-------------------------------------------|---------------------------------------|-----------------------------------------------|
| Advanced Filtering Options Reset          |                                       |                                               |
| Only Cases Opened within this Date Range: | Start: Select Date 💌 End: Select Date | <ul> <li>Display Contact Address</li> </ul>   |
| Only Cases of this Category:              | All Case Categories                   | <ul> <li>Only Cases with Judgments</li> </ul> |
| Only Participants of this Category:       | All Participant Categories            | Include Attorneys in Name Search              |
| Sort Results By:                          | Default Sort Order                    |                                               |

Select the "Only Cases with Judgments" Check Box. This will narrow your search results to only include cases that have a Judgment on the Case.

| arch by Participant Name                  | DOE                                   | <i>P</i>                                    |
|-------------------------------------------|---------------------------------------|---------------------------------------------|
| Ivanced Filtering Options Reset           |                                       |                                             |
| Only Cases Opened within this Date Range: | Start: Select Date 💌 End: Select Date | <ul> <li>Display Contact Address</li> </ul> |
| Only Cases of this Category:              | All Case Categories                   | ✓ Only Cases with Judgments                 |
| Only Participants of this Category:       | All Participant Categories            | ✓ Include Attomeys in Name Search           |
| Sort Results By:                          | Default Sort Order                    |                                             |

The User can also narrow the result set by using the other Advanced Options in conjunction with the "Only Cases with Judgments" Check Box.

The results will specify the "Judgment Amount" and the case participant the judgment is against which is shown as the "Contact Name".

| earch by Par                                                        | icipant Name 🔽 🗸 🗸 🗸                 | DOE                                                       |                  | $\sim$    |                                          |                            |
|---------------------------------------------------------------------|--------------------------------------|-----------------------------------------------------------|------------------|-----------|------------------------------------------|----------------------------|
| dvanced Filt                                                        | ering Options Reset                  |                                                           |                  |           |                                          |                            |
| Only Cases C                                                        | pened within this Date Range:        | Start: Select Date 🗸                                      | End: Select Date | <b>·</b>  | Display Contact Address                  |                            |
| Only Cases of this Category:<br>Only Participants of this Category: |                                      | All Case Categories<br>All Participant Categories         |                  | ✓ ✓ (     | Only Cases with Judgments                |                            |
|                                                                     |                                      |                                                           |                  | ✓ □ I     | nclude Attorneys in Name Se              | arch                       |
| Sort Results E                                                      | by:                                  | Default Sort Order                                        |                  | ~         |                                          |                            |
|                                                                     |                                      |                                                           |                  |           |                                          | Returned 2 Cases           |
| ase Number                                                          | Case Participants                    | Case Category                                             | Creditor         | Judgment  | On Judgment Amount                       | Opened Status              |
| 2021-SU-<br>000041                                                  | PLA: DOE, JANE<br>DEF: SMITH, JANINE | Civil: Appeals                                            | DOE, JANE        | DOE, JANE | (Plaintiff) \$100.00                     | 10/26/2021<br>23 Days OPEN |
| 2021-FC-                                                            | PLA: DOE, JANE                       | Civil: Miscellaneous - Non-<br>Domestic Relations Restrai | iningDOE, JANE   | DOE, JANE | \$500.00 (W -<br>(Plaintiff) Withdrawn - | 08/04/2021<br>106 Days     |

## **Expanding and Printing Case Search Results**

Scrolling Grid Results

The user can expand the search results from the initial scrolling grid. Expanding the results will display the entire contents of the search. This is accomplished by selecting the Ellipsis icon near the top right of the results grid.

|                                               |                           |           |        | _ |                                           |
|-----------------------------------------------|---------------------------|-----------|--------|---|-------------------------------------------|
|                                               |                           |           |        |   |                                           |
| <u> </u>                                      |                           |           |        |   |                                           |
|                                               |                           |           |        | _ | d: Select Date                            |
| 2/28/2015 🗸                                   |                           |           |        |   |                                           |
| ~                                             | Only Cases with Judgme    | ents      |        |   |                                           |
| ~                                             | Include Attorneys in Nar  | ne Search |        |   | Contao                                    |
|                                               |                           |           |        |   | DEVISEES<br>SMITH & K                     |
| Contact Name                                  | Address                   | Opened    | Status |   | VICTOR                                    |
| Defendant)                                    |                           | 7/29/2014 | OPEN   | ^ | GA SKET C<br>(Defendant)                  |
| NNON, BRADLEE E<br>Defendant)                 | 525 E CHURCH ST           | 6/17/2013 | OPEN   |   | SMITH, A (                                |
| UTOCENTER OF<br>IDIANA PA ET AL<br>Plaintiff) |                           | 7/29/2014 | OPEN   |   | 8MITH A O<br>CORPORA<br>(Defendant)       |
| ARCLAYS BANK<br>ELAWARE (Plaintiff)           | 125 S. WEST STREET        | 6/17/2013 | OPEN   |   | (Defendant)                               |
| EARER, THERESA<br>Defendant)                  | SCI PINE GROVE            | 5/9/2014  | OPEN   |   |                                           |
| LUE-BAKER, FIRST<br>Defendant)                | SCI PINE GROVE            | 5/9/2014  | OPEN   |   | SMITH ADA                                 |
| USH (Defendant)                               | S C I PINE GROVE          | 7/2/2013  | OPEN   |   | (Defendant)<br>at 8MITH ADA<br>(Plaintif) |
| USH, ERIC (Defendant)                         | SCI PINE GROVE            | 5/9/2014  | OPEN   |   | SMITH AG                                  |
| Bush, Eric P (Defendant)                      |                           | 2/26/2013 | CLOSED |   | (Delender)                                |
|                                               | Ellinsis Icon             |           |        |   | (Defendant)                               |
| I                                             |                           |           |        |   | SMITH ALA                                 |
| NTHONY (Plaintiff)                            | APT 5<br>PA DEPARTMENT OF | 0/20/2014 | CLOOLD |   |                                           |
| ARO, DAN (Defendant)                          | CORRECTIONS               | 5/9/2014  | OPEN   |   |                                           |
|                                               | 125 EMPIRE STREET         | 8/21/2014 | OPEN   | Ť | ) BMITH ALL                               |
|                                               |                           |           |        |   | ax Smith, Alle                            |
|                                               |                           |           |        |   | SMITH ALL                                 |
|                                               |                           |           |        |   | nt SMITH AM                               |
|                                               |                           |           |        |   | MITH AM                                   |
|                                               |                           |           |        |   | (Plaintiff)                               |
|                                               |                           |           |        |   | (Defendant)                               |
|                                               |                           |           |        |   | SMITH, AM                                 |
| Attorneys in Na                               | me Search                 |           |        |   | SMITH, AM                                 |
|                                               |                           |           | •      |   | 8MITH AMI<br>(Defendant)                  |
| Addrose                                       | Opened S                  | tatue 🧷   |        |   | ) SMITH AM                                |
| Address                                       | Openeu 3                  | natus     |        |   | SMITH, AM                                 |
|                                               | 7/29/2014                 | OPEN      |        |   | 8MITH, AM                                 |
|                                               |                           |           |        |   | SMITH AND<br>CO (Plaintif                 |

|      | 🕨 Ехра                                  | nded Resul                   | ts         |                                                        |
|------|-----------------------------------------|------------------------------|------------|--------------------------------------------------------|
|      |                                         |                              |            |                                                        |
|      | ₽                                       |                              |            |                                                        |
|      |                                         |                              |            |                                                        |
| 1:   | Select Date                             |                              |            |                                                        |
|      |                                         | Only Cases with Judgments    |            |                                                        |
| _    |                                         | include Attorneys in Name Se | arch       |                                                        |
|      | Orderfillerer                           |                              |            |                                                        |
| -    | SMITH I BAAC R                          | Address                      |            | OPEN                                                   |
| -    | DEVISEES (Defendant)<br>SMITH & KANZLER |                              | -11/13/3   | OPEN                                                   |
|      | VICTOR                                  |                              | 8040005    | OPEN                                                   |
|      | GA SKET CO AL                           |                              | 0141000    | OPEN                                                   |
|      | (Detendant)                             |                              |            |                                                        |
|      | SMITH, A (Plaintiff)                    |                              | 6/3/2013   | CLOSED                                                 |
|      | SMITH A O<br>CORPORATION                |                              | 5/29/2003  | OPEN                                                   |
|      | (Defendant)<br>8MITH ABOO CAREEN        |                              |            | -                                                      |
|      | (Defendant)                             | S29 ROSE ST APT B            | 1/15/1998  | CLOSED                                                 |
|      | SMITH ADAM (Defendant)                  | RD                           | 3/5/2007   | OPEN                                                   |
|      | 8MITH ADAM L (Plaintif)                 | RURAL ROUTE NO 1 BOX<br>NO 1 | 10/4/1996  | CLOSED                                                 |
|      | SMITH ADAM L                            | 599 MARSHALL HEIGHTS         | 10/15/2003 | CLOSED                                                 |
|      | (Detendant)<br>8MITH ADAM LEE           | MARSHALL HEIGHTS             | 9/25/2022  | OPEN                                                   |
| - ** | (Plaintiff)                             | ROAD                         | 2222002    | 0.014                                                  |
|      | 8MITH AGNE8 MAE<br>(Defendant)          | 94 FERNMOCO AVENUE           | 3/7/2002   | CLOBED                                                 |
|      | 8MITH ALAN T JR<br>(Defendant)          | 65 BROWN SCHOOL RD           | 9/13/2007  | CLOSEC<br>OPEN<br>CLOSEC<br>CLOSEC<br>CLOSEC<br>CLOSEC |
|      | 8MITH ALAN T JR<br>(Defendent)          | 65 BROWN SCHOOL RD           | 9/13/2007  | CLOSED                                                 |
| )    | SMITH ALBERT (Plaintiff)                |                              | 5/4/1976   | CLOSED                                                 |
| )    | SMITH ALBERT (Plaintiff)                |                              | 3/16/1977  | CLOSED                                                 |
| )    | SMITH ALLEN (Defendant)                 | )                            | 5/5/1975   | OPEN                                                   |
| ax   | Smith, Allen (Defendant)                |                              | 3/4/1980   | CLOSED                                                 |
| ,    | SMITH ALLEN T                           |                              | 9/10/1976  | CLOSED                                                 |
| nt   | SMITH AMANDA (Plaint#)                  |                              | 9/4/2009   | OPEN                                                   |
| ~    | SMITH AMANDA L                          | PMERMEM PO                   | 780004     | OPEN                                                   |
| - 14 | (Plaintf)<br>8MITH AMANDA L             |                              |            | 0000                                                   |
|      | (Defendant)                             | STA RIVERVIEW ROAD           | 6/23/2010  | OPEN                                                   |
| ort  | 8MITH, AMANDA L (Other                  | 514 RIVERVIEW ROAD           | 4/1/2013   | OPEN                                                   |
| ort  | 8MITH, AMANDA L<br>(Plaintiff)          | 514 RIVERVIEW ROAD           | 4/1/2013   | OPEN                                                   |
|      | 8MITH AMBER NOEL<br>(Defendant)         | CIO NICOLE<br>ALLENBAUGH     | 10/25/2000 | CLOSED                                                 |
| 5    | SMITH AMY (Defendant)                   |                              | 8/27/1976  | CLOSED                                                 |
|      | SMITH, AMY (Plaintff)                   | P O BOX 62                   | 9/5/2014   | OPEN                                                   |
|      | SMITH, AMY JO (Plaintiff)               |                              | 9/5/2014   | OPEN                                                   |
|      | SMITH AND DAVIS MFG                     |                              | 1/17/1995  | CLOSED                                                 |
| :    | MITH ANDREA                             |                              |            |                                                        |
| 5    | (Defendant)                             | RR1 BOX 70                   | 3/13/2000  | CLOSED                                                 |

**NOTE**: Selecting the Ellipsis icon again will collapse the expanded results back to the scrolling grid.

If the user wishes to print the search results, they can simply choose the print page option from the browser being used.

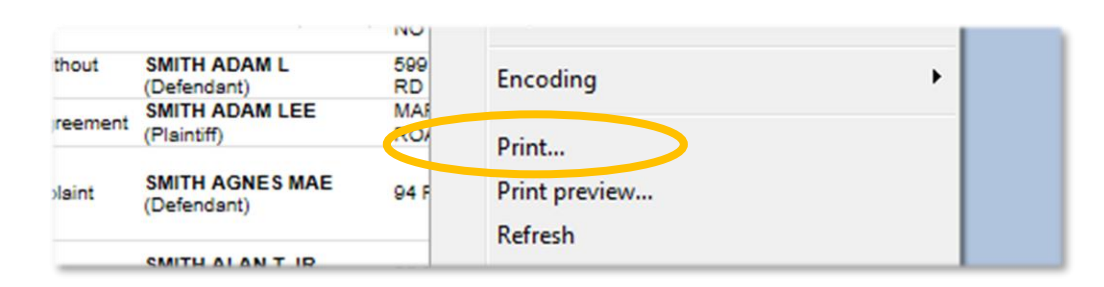

### Internet Explorer Example Using Right Click

| CountySuite Civil Court                                                                |               |                           |                                    |                             | Page 1 of 3       |
|----------------------------------------------------------------------------------------|---------------|---------------------------|------------------------------------|-----------------------------|-------------------|
|                                                                                        | INDIANA C     | COUNTY PROT               | HONOTARY'S OF                      | FICE                        | BQL Hania Hama    |
| Search for a Case Hole Advanced Bylam.                                                 |               |                           |                                    |                             |                   |
| Search by Name or Case Number                                                          | anin          |                           | P                                  |                             |                   |
| Advanced Filtering Opsions                                                             |               |                           |                                    |                             |                   |
| Only Cases Opened within this Date Range:                                              | Stat: Select  | Dara 💌 End:               | Select Date 💌                      |                             |                   |
| Only Cases of this Caregory:                                                           | di Case Care  | gories                    | ¥                                  | Only Cases with Judgments   |                   |
| Only Participants of this Category:                                                    | ol Participan | r Categories              | ~                                  | Include Onormeys in Name Se | larch             |
| Casa Number Casa Participant                                                           |               | Case Category             | Contact Nama                       | Address                     | opened Status     |
| 10815 CD 1975 PLA: W J LYDA COSL AND L                                                 | AND COMPANY   | Case (1976-1992)          | SMITH ISAAC R                      |                             |                   |
| PLA: BOSILE KATHERINE M                                                                | EXECUTEIX OF  |                           | SWITH & KANZLER                    |                             |                   |
| THE ESTATE OF AL<br>DEP: AMERICAN HONDA NO<br>COMPANY INC AL                           | TOR           | Civit: Mass Tort          | MANUFACTURING &<br>GASKET CO AL    |                             | 1002005 OPEN      |
| PLA: J.G. WENTWORTH OR                                                                 | SNUTIONS,     | Pettion                   | SMITH, A (Plainth)                 |                             | 693019 CLOSE      |
| HORTE CO 2005 PLA: LOWMASTER WILLIAM<br>DET: AULBORS INDUSTRIES                        | NC            | Civit: Mass Tort          | CORPORATION<br>(Defendant)         |                             | SCHOOLS OPEN      |
| 12104 CD 1999 DEF: SMITH JEOD CUREEN                                                   | W             | CNR: Complains            | (Defendant)                        | ADD ROSE ST OPT B           |                   |
| SOURCED DOOT DEF: SMITH ADAM                                                           |               | Judgment                  | SMITH ADAM (Defende                | NO RO                       | 9/5/2027 OPEN     |
| PLA: SMITH 200M L<br>10018 CD 1999 DEF: SLARSVILLE-SOLTSOL<br>DISTRICT SOURD OF DIRECT | RS SCHOOL     | Civit: Complains          | SMITH ADAM L (Plaint               | NO 1                        | -                 |
| 11801 CD 2005 PLA: SMITH PAMELAL                                                       |               | Olvarce (without          | SMITH ADAM L                       | SEE MORSHALL HEIGHTS        |                   |
| CHASE CO DOOD PLA: SMITH JOUN LEE DEF: STAKE HOVES & RVS                               |               | No-Ues Lovement           | SMITH ADAM LEC                     | NORSHILL HEIGHTS<br>ROLD    |                   |
| PLA: BLAIRSVILLE-SOLTSSU<br>VOISTRICT AL<br>DEF: NATIONAL OR SAN CAT                   | IRS SCHOOL    | Civit: Complains          | SMITH AGNES MAE                    |                             | 9710000 CLOSED    |
| PLA: COMMON//ESLTH OF<br>11715 CD 0007 PENNSYLVANIA                                    |               | Civit: Oppeak             | SMITH ALAN TUR<br>(Defendent)      |                             | \$150007 CLOSED   |
| PLA: COMMONWEALTH OF<br>11716 CD 2007 PENNSYLVANIA                                     |               | Civit dogesia             | SMITH ALAN TUR                     | 45 BROWN SCHOOL RD          | 8190007 CLOSED    |
| 12745 CD 1976 PLA: SMITH ALSERT                                                        |               | Case (1976-1993)          | SMITH ALDERT (Plaint               | n                           | SHIMATE CLOSED    |
| 10411 CD 1977 PLA: SMITH OLDERT                                                        |               | Case (1976-1993)          | SMITH ALDERT (Plaint               | n                           | 5-6-977 CLOSED    |
| Start CD 1975 PLA: P& DEPT OF PUBLIC W                                                 | ELFARE        | Case (1976-1992)          | SWITH ALLEN (Defend                | ant                         |                   |
| SOBDE CD 1990 PLA: Pa Dept of Welfare                                                  |               | Commonwealth Tax          | Smith, Allen Defender              | 1                           |                   |
| STARS CO 1976 PLA: THRIFT CONSUMER DI                                                  | SCOUNTCO      | Case (1976-1992)          | SWITH ALLEN T                      | -                           |                   |
| CHASE OD DODE PLA: SMITH MICHAEL H                                                     |               | No.Lint Coverters         | (Defendant)<br>SMITH AMANDA (Plain | <i>~</i>                    |                   |
| 41220 CD 2004 PLA: SMITH SMANDA L                                                      |               | No. In Constant           | SMITH AMANDA L                     | BACEVEW DO                  | 7.9.3334 09EN     |
| TTAL OD DOTO PLA: DISCOVER BANK                                                        |               | Club Company              | SMITH AMANDA L                     | EX ENCEVEN BOAD             | 4050040 OPEN      |
| 15482 CD 2015 PLA: PLETZ JR, MICHAEL J                                                 | NOTICE        | Macelaneous<br>Recording, | (Defendant)<br>SMITH, AMANDA L (Or | Net Ste RIVERVIEW ROLD      | 61/2013 OPEN      |
| 10122 CD 2015 PLA: PLETZ JR, MICHAEL J                                                 | NOTICE        | Macelaneous<br>Recording, | SMITH, AMANDA L                    | PH RIVERVIEW ROOD           | 6112013 OPEN      |
| 12234 CO 2000 PLA: ELLIOTT JEFFREY LEE                                                 |               | Civit Custody             | SWITH ANDER NOEL                   | CIO NICOLE                  | -0.25 2000 CLOSET |
| SHOT OD HITE PLA: COMERIA SOVINGS ON                                                   | LOAN 48900    | Case (1974-1995)          | (Defendant)<br>SMITH ANY (Defenden | OCCENERUSH                  |                   |
| THERE OD SOLA PLA: SMITH, SMY                                                          |               | Chill Curredy             | SMITH ANY (Parents                 | POBOXAD                     | 951014 OPDV       |
| 11662 CD 2014 PLA: SMITH, 2MY                                                          | RW            | Chill Cugnedy             | SMITH ANY JO PRO                   |                             | 852214 OPPN       |
| STORE OD HORE PLA: SMITH UND DUVIS MED                                                 | R W           | Chill Carrolater          | SMITH AND DAVIS MP                 | 6                           |                   |
| DCT: RE2X FRUNCIS                                                                      |               |                           | CO(Pater)                          |                             |                   |
| http://75.151.248.131/prothpub                                                         | o'(S(zcpgy    | x55bkgnifive              | (inyek45)) Defa                    | ultaspx                     | 3/1/2015          |